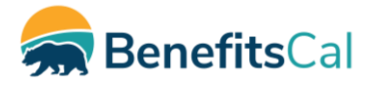

# Fact Sheet: Customer Reporting and Document Uploads through the Self-Service Portal

The purpose of this fact sheet is to clarify how reporting documents submitted through the Self-Service Portal impact the customer and the CalSAWS. Additionally, this document encourages counties to create tasks to bring more timely awareness of uploaded documents.

# Document Availability in the Self-Service Portal

Customers with an active BenefitsCal (Self Service Portal) account are notified when a Redetermination/Renewal/Recertification (RE) or SAR 7 reporting document is due. These documents are available for completion through the BenefitsCal pages. The customer answers the questions and submits the information to CalSAWS.

A PDF of the SAR 7 or RE form is generated and uploaded to the Hyland Imaging Solution.

- If the form is a SAR 7, then the Customer Report Page is updated with a Status of Received.
- An RE will be marked Received on the Customer Reporting page. The imaged documents are viewable by the CalSAWS User. If the county sets up a Document Routing Rule for these types of forms, the Imaging Solution will pass a task request to CalSAWS.
  - The information on the RE will display in the customer's dashboard once it is picked up through the batch process. The batch process runs hourly from 8am – 5pm, Monday-Saturday. For example, a customer may create a BenefitsCal account in the morning and shortly thereafter be notified they have an RE that is due.

# Document Uploads via the Self-Service Portal

A customer may choose to upload their completed SAR 7 or RE form to CalSAWS via the Document Upload functionality on their Self-Service Portal Dashboard. The Customer selects the type of form they are uploading, uploads the document, and the document is uploaded directly to the Imaging Solution in CalSAWS. This results in customers sometimes selecting an incorrect document type and therefore, REs may display in Imaging under a type other than 'RE'.

SAR 7s submitted via the BenefitsCal document upload will automatically update the Customer Reporting List page to a Received Status.

Medi-Cal REs submitted via the BenefitsCal document upload will automatically update the Customer Reporting List page Status when the customer uploads a document identified as MC Redetermination. Other REs submitted via the BenefitsCal document upload <u>will not</u> automatically update the Customer Reporting List page Status. County users will need to manually update an RE's Status to Received.

Although BenefitsCal will nudge the customer to complete the information within the Self-Service Portal pages, it is a customer's prerogative to upload documents as they choose.

# **Customer Reporting Common Scenarios**

Customers may:

- Complete the SAR 7 or RE online via their Self-Service Portal account
- Upload the completed form via their Self-Service Portal Account
- Mail or hand the completed form to the County Welfare Department (CWD)

# Facts:

- All documents completed in BenefitsCal update the Customer Reporting Detail page
- SAR 7 and Medi-Cal REs automatically update the reporting status on the Customer Reporting Detail page
- Other REs and other reporting documents submitted via document upload DO NOT automatically update the reporting status on the Customer Reporting Detail page
- Medi-Cal Renewals completed through BenefitsCal pages will generate as the MC 216 or MC217 forms
- Customers may complete a single upload for various forms and verifications
- Customers often choose an incorrect document type

# How Counties can be prepared and react timely to these common scenarios

Related specifically to the RE packet uploads provided in this fact sheet, CalSAWS recommends creating tasks that specifically relate to renewals.

Doc Types include:

- RE
- Renewal

Some counties currently have tasks set up for these Doc Types, however, most do not. Tasks can assist workers with identifying uploaded Renewals so that they can be processed timely.

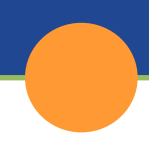

Counties can set up tasks to notify workers when documents are available for viewing. In CalSAWS under the County Administrative pages, the county may set up Document Routing Rules, which will automatically trigger a task in CalSAWS when uploaded documents are received by the Hyland Imaging Solution.

# Advantages of setting up an automated task for imaged documents

- Worker is immediately notified when a document has been received for a program/case
- Worker can quickly identify if a reporting document/RE has been received and update the Customer Reporting Detail page to prevent automated negative actions
- Tasks can be set up for receipt of document types as well as specific forms

**Note**: The task that generates is dependent on the document type a customer selects upon uploading a document.

# Setting up Tasks

The steps to create a Task include:

- Create a Task Type
- Create/Configure a Document Routing Rule
- Link the Task Type to the Document Routing Rule

# Create a Task Type

Creating a Task Type allows the county to specify the type of task they want created. Example: e-Application File Clearance. Navigation to Task Type List page:

Admin Tools> Admin > Tasks > Task Type.

**Note:** Task Types created to be used by Automated Actions must have the "Available for Automation" checkbox selected.

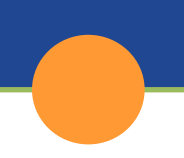

#### Task Type Detail

| *- Indicates required fields                                   |                                                 | Save and Return | Cancel                |
|----------------------------------------------------------------|-------------------------------------------------|-----------------|-----------------------|
| Task Type Information                                          |                                                 |                 |                       |
| Name: * Available Online:                                      | Category: *<br>- Select -<br>Available for Auto | ▼<br>mation:    | Priority:<br>Medium 🗸 |
|                                                                |                                                 |                 |                       |
|                                                                |                                                 |                 |                       |
| Expire Tasks: *<br>- Select - •<br>Newly Assigned Indicator: * |                                                 |                 |                       |
| Tasks display indicator for 5 day(s)                           |                                                 |                 |                       |
| Sub-Type Information                                           |                                                 |                 |                       |
| ➤ Append Information                                           |                                                 |                 |                       |
| ▶ Action Step Information                                      |                                                 |                 |                       |
| Resulting Task Information                                     |                                                 |                 |                       |
| Staff Classification Information                               |                                                 |                 |                       |
|                                                                |                                                 | Save and Return | Cancel                |

Setting up Task Type allows the county to:

- specify the name of task
- select a task category
- make it available for automation
- add special instructions
- set up append instructions
- detail action steps
- add an expiration date

**Note:** Counties may refer to the Task Management – Admin job aid, in Online Help for stepby-step instructions for creating a Task Type.

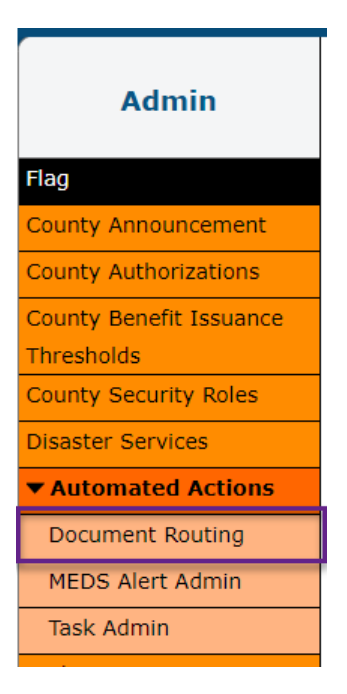

Once the Task Type is created, the Document Routing Rule can be created in the Automated Actions section in the Task Navigation bar.

| ocument Routing Rule List |                           |
|---------------------------|---------------------------|
| Refine Your Search        |                           |
| Search Results Summary    | Results 1 - 25 of 26      |
|                           | 1 <u>2</u> Next           |
|                           | Add Document Routing Rule |

To create a new document routing rule, click the "Add Document Routing Rule" button. To edit details for an existing document routing rule, click the Edit button. These buttons, in addition to the Name hyperlink, will navigate to the Document Routing Rule Detail page.

| Document Routing Rule Detail |          |                 |        |
|------------------------------|----------|-----------------|--------|
| *- Indicates required fields |          |                 |        |
|                              |          | Save And Return | Cancel |
| Name: *                      | Status:  |                 |        |
|                              | Active 🗸 |                 |        |
| Created By:                  |          |                 |        |
| Dymas Pena                   |          |                 |        |
| Notes:                       |          |                 |        |
|                              |          |                 |        |
|                              |          |                 |        |
|                              |          |                 | 11     |

The county will create a Name for the Document Routing Rule on the 'Document Routing Rule Detail' page.

| ▼ Document Type(s) |                                                                             |   |  |  |
|--------------------|-----------------------------------------------------------------------------|---|--|--|
| •                  | Name                                                                        |   |  |  |
|                    | IHSS<br>Income<br>Inter-County Transfer (ICT)<br>Interoffice Correspondence | ~ |  |  |

After creating the Document Routing Rule Name, the county will select the type of document(s) that will trigger the rule (create a task).

| <ul> <li>Addition</li> </ul> | nal Form(s) |      |
|------------------------------|-------------|------|
| •                            | Number      | Name |
|                              |             | Add  |

The county may also choose to add specific forms.

| Select Form    |                               |
|----------------|-------------------------------|
|                | Cancel                        |
|                | Search                        |
| Document Type: | Form:                         |
|                | Results per Page: 25 V Search |

When clicking the Add button within the Additional Form(s) section the User is navigated to the Select Form page where they can search for the forms needed. Each form may only be associated to one "Active" Document Routing Rule.

| Task Information                                                        |                                                                                 |
|-------------------------------------------------------------------------|---------------------------------------------------------------------------------|
| Task Type: *                                                            |                                                                                 |
| Due Date:                                                               | Default Due Date:                                                               |
| Default Due Date                                                        | 3 Days                                                                          |
| Long Description:                                                       |                                                                                 |
| {Document Type} {Form Number} {F<br>Date} Received Date: {Received Date | Form Name} was received. Scan Source: {Scan Source} Scan Date: {Applicable<br>} |
| Assignment Type:<br>Program Based Rule(s)                               | O Specific Bank                                                                 |

After adding all the triggers, the county is now ready to link the Task Type created earlier to the Document Routing Rule. Select a Due Date and where the task should be assigned. Assignment can be based on Program Based Rule(s) or to a specified Task Bank.

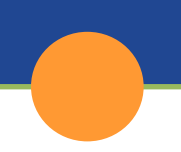

#### **Document Routing Rule Program Detail**

| *- Indicates required fields                                                                                                    |                                                                                                    |                 |        |
|----------------------------------------------------------------------------------------------------|----------------------------------------------------------------------------------------------------|-----------------|--------|
|                                                                                                    |                                                                                                    | Save And Return | Cancel |
| Program Information                                                                                                    |                                                                                                    |                 |        |
| Program: * Select- CalFresh Cal-Learn CalWORKs CAPI CFET Child Care Foster Care General Assistance (Non-Man GA/GR Employment Services Medi-Cal  Distribution Type: * -Select- Sibling Assignment: No v | Program Status:<br>-Select<br>Active<br>Denied<br>Deferred<br>Deregistered<br>Discontinued<br>Exempt<br>Good Cause<br>Ineligible<br>Non-Comp<br>Pending ▼ |                 |        |
|                                                                                                    |                                                                                                    | Save And Return | Cancel |

If the county chooses 'Program Based Rule(s)' the User is navigated to the 'Document Routing Rule Program Detail' page where program information is selected.

| Do  | cument Routin                                | g Rule List                                                                                                    |             |                |
|-----|----------------------------------------------|----------------------------------------------------------------------------------------------------|-------------|----------------|
| Re  | efine Your Search                            |                                                                                                    |             |                |
| Sea | arch Results Summary                         | Res                                                                                                    | ults 1 - 2  | 5 of 96        |
|     |                                              |                                                                                                    | 1 2 3       | <u>3 4 Nex</u> |
|     |                                              | Add Docum                                                                                                    | ent Routir  | ng Rule        |
|     | Name                                         | Forms                                                                                                    | Status      |                |
|     | AAP Application                              | IMG 217: AAP Application                                                                                                    | ✓<br>Active | Edit           |
|     | AAP Documents                                | AAP 2: Payment Instructions AAP, AAP 3: Reassessment Info - AAP, AAP<br>4: Eligibility Certification AAP, AAP 8: AAP Nonrecurring Adoption<br>Expenses Agrmt, FC 8: Federal Eligibility Certification AAP, IMG   | Active      | Edit           |
|     | Address / Residency                          | CW 789: New Residence Requirements, IMG 200: Mail Pick-Up<br>Agreement, IMG 202: Shelter Expense, IMG 203: Utility Expense, MC<br>212: Medi-Cal Residency Declaration, MC 214: Important Info About<br>Residency | Active      | Edit           |
|     | Application Documents                        | IMG 221: Intake Checklist, IMG 222: Program Screening Sheet                                                                                                    | Active      | Edit           |
|     | ARC 1A                                       | ARC 1A - Legacy: ARC Recipient Rights Responsibilities                                                                                                    | Active      | Edit           |
|     | Auth Rep & ROI                               | ABCDM 228: Applicants Auth. for Release of Info, ABCDM 229: Release of Information ABCDM 229, CF 100: CF Request for AR Drug/Alcohol Resident, CF 101: CalFresh Request for Auth Rep, CSF 117: Auth Rep          | Active      | Edit           |
|     | <u>Behavioral Health</u><br><u>Documents</u> | IMG 487: Behavioral/Mental Health Form, IMG 496: Mental<br>Health/Substance Abuse Referral, IMG 499: Psychological Test and<br>Evaluations, IMG 500: Psychological Tests, IMG 501: WTW Mental                    | Active      | Edit           |

Once entries are complete and the Document Routing Rule Detail page is saved, it will be listed on the Document Routing Rule List page.